## 校務行政系統操作說明

# 新生網路報到暨12年國教免學費申請填寫說明

登入新生報到系統【網址:<u>https://sschool.tp.edu.tw/Login.action?schNo=403301</u>】

### 或於學校首頁左側點選校務行政系統

| 畢業典禮專區                 | 防疫專區                                                                               | 最新消息                                                                                                    | 榮譽榜                                                                                                    | 校園環景                                                | 認識風城 | 行政處室                                                                                                    | 教學天地                                                                                                    | 校刊                                                                  | 風城相簿                                        | Google示範校園                                                                                                    | HVL男排奪冠                                                                                                    |
|------------------------|------------------------------------------------------------------------------------|----------------------------------------------------------------------------------------------------|----------------------------------------------------------------------------------------------------|-----------------------------------------------------|------|----------------------------------------------------------------------------------------------------|----------------------------------------------------------------------------------------------------|---------------------------------------------------------------------|---------------------------------------------|----------------------------------------------------------------------------------------------------|----------------------------------------------------------------------------------------------------|
| <del>戙</del><br>發展與教育組 | 吳林段·師<br>南國國國國立臺臺臺臺國立臺<br>五十<br>五十<br>五十<br>五十<br>五十<br>五十<br>五十<br>五十<br>五十<br>五十 | 大大學學 不動動產產的<br>產產的理學<br>學 不動動產產的理學<br>一次素學<br>學 企企業備建設的<br>在一個<br>一個<br>一個<br>一個<br>一個<br>一個<br>一個<br>一個<br>一個<br>一個<br>一個<br>一個<br>一個<br>一 | 或或查與素率 或或查與素率 慶學學系 要要 要要 要 要 要 要 要 要 要 要 每 <b>查 查 查 查 查 查 查 查 查 查 查 5 5</b> < | 乙組<br>甲組                                            |      | 漸○< <p>○ 一次 一次</p> | 湾湖海海海港<br>灣洲海海海洋洋洋大大學學學會。<br>中学學學學學學學學學學學<br>中学学校<br>中学学校<br>中学学<br>中学学 | 查者科学學家,<br>一個<br>一個<br>一個<br>一個<br>一個<br>一個<br>一個<br>一個<br>一個<br>一個 | 士學位學程<br>學系<br>源應用組<br>力工程組                 | 狂行。每本校<br>楊心文果<br>玉o在律標、國國立文集<br>本体。高馬韓國國立文集<br>林心高馬韓國國立空業<br>李心戲國國立空業<br>馬韓國國立空業<br>馬森韓國國立空業<br>馬森韓國國立空業<br>馬心陽爾國國立空業<br>馬心陽爾國國立空業<br>馬亦倫國國立空業<br>馬亦倫國國立空業<br>馬亦倫國國立空業<br>馬亦倫國國立空業<br>朱心倫 | 2110申請人學成績<br>(華大學會計學系<br>華大學會計學系<br>華大學會計學系<br>電大學原訊管理學系<br>電大學應用數學系統計<br>(並教育大學自然科學教育<br>北教育大學會計學會訊數學<br>(北教育大學數位科技設計<br>北教育大學數位科技設計<br>北教育大學備訊學理系系<br>領國際大學應用材料及於<br>(前國際大學應用材料及於 |
| 🔊 承辦活動                 |                                                                                    | <i>§</i>                                                                                                    | 最新消息                                                                                                    | 急                                                   |      |                                                                                                    |                                                                                                    |                                                                     |                                             | <b>第</b> 並 म                                                                                                    | 市口                                                                                                    |
| ▶ 110臺北市優先免試入學 《 权图版務  |                                                                                    | 日期                                                                                                    | ŧ                                                                                                    | 主旨                                                  |      |                                                                                                    |                                                                                                    | 發布單位                                                                | ☆ > 高一新生必看                                  |                                                                                                    |                                                                                                    |
|                        |                                                                                    | 2021-                                                                                                    | 07-12 를<br>록                                                                                                    | 臺灣點一盞燈社會關懷協會舉辦【你的人生只是缺少心理學~找回<br>幸福的13堂必修課】父母自我成長講座 |      |                                                                                                    |                                                                                                    | 回輔導室                                                                | <ul> <li>► 108課編</li> <li>► 體育班2</li> </ul> | <ul> <li>▶ 108課綱専區</li> <li>▶ 體育班入學專區</li> </ul>                                                                                                    |                                                                                                    |
| ▶ 校務行政系統               | 2021-                                                                              | 07-12<br>舅                                                                                                    | 臺東高級商業職業學校110年7月21(週三)舉辦線上「學習歷程推動<br>與學習準備建議方向」                                                                                                    |                                                     |      |                                                                                                    | 動輔導室                                                                                                    | 21月                                                                 | 車回                                          |                                                                                                    |                                                                                                    |
| 電子郵件服務                 |                                                                                    |                                                                                                    |                                                                                                    |                                                     |      |                                                                                                    |                                                                                                    |                                                                     |                                             | coup / 7                                                                                                    |                                                                                                    |

接著請點選新生報到

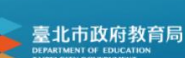

### 臺北市高中第二代校務行政系統

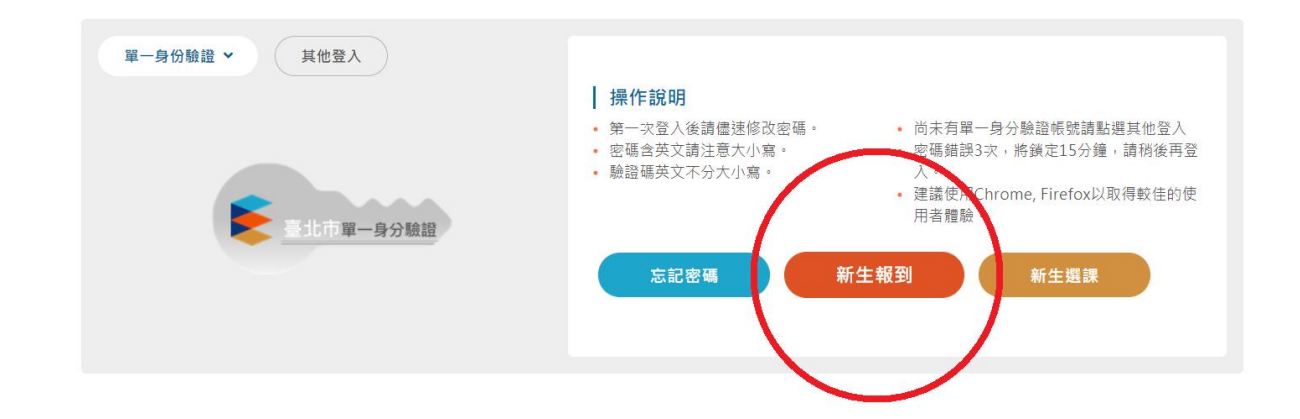

#### ● 步驟一:輸入帳號與密碼

| 新生報到 | 【調輸入22人帳號】 「帳號第一個英文字                                       | 2母要★寫    |
|------|------------------------------------------------------------|----------|
|      |                                                            |          |
|      | 3.因應個資安全維護,第一次登入請先變更密碼。<br>4.驗證碼英文不分大小寫。<br>5.忘記密碼請洽學校註冊組。 | 登入都會改變喔! |

步驟二:完成報到手續

| ▶ 填寫操作說明(必看!!) | 依序完成此三項資料填寫 |
|----------------|-------------|
| ▶基本資料          |             |
| ▶ 線上報到         | 及上傳,則為報到成功  |
|                |             |

其中線上報到中需上傳畢業證書影本,若無則上傳附件 3-未繳畢業證書影本切結書簽名後之電子檔 上傳步驟為:

**1. 點選上傳項目中"**國中畢業證書電子檔,若無則上傳附件 **3**-未繳畢業證書影本切結書簽名後 之電子檔"

2. 選擇檔案,找到需上傳之檔案

3. 上傳檔案

4. 點選繳交並線上報到,即為完成報到手續,此時會於設定之 email 信箱收到"高中新生報到完成 通知"信件。

5. 報到完成後請繼續填寫其他資料

| > 填寫操作說明(必看!!)                        |      |        |                 |
|---------------------------------------|------|--------|-----------------|
| →基本資料                                 |      |        |                 |
| ▼線上報到                                 |      |        |                 |
| 依要求上傳所需報到文件                           |      |        |                 |
|                                       | 必選填≎ | 下載     | 青牛點潠去方上值酒日再上值燈  |
| 國中畢業證書電子檔,若無則上傳附件3·未繳畢業證書影本切結書簽名後之電子檔 | 必填   | > 下載 舅 |                 |
|                                       |      | 訪      | 青選擇圖檔或PDF檔      |
|                                       |      |        | ipg,git,png,pdt |
| φ 4                                   |      | 1-1共1條 | 選擇檔案            |
| 1. 護按 繳交並線上報到 鈕,即可完成報到手續。             |      |        | 3               |
| 2.報到後請按 填寫其他資料 鈕·繼續填寫其他資料。            |      |        |                 |

#### 步驟二:逐步填寫資料

| 1. | <u>請依左列畫面順序逐步填寫</u> ,系統設定無法選擇性                                                            |
|----|-------------------------------------------------------------------------------------------|
|    | 或跳著填寫。(有*符號者為必填項目)                                                                        |
| 2. | 注意【豕庭資料】部分,母一于貝(父親/母親/監<br>護人/兄弟姐妹/同住親屬)均需填寫。另外,若有                                        |
|    | 意申請 <u>教育部 12 年國教免學費補助及原住民/身障</u>                                                         |
|    | <u>生/身障人士子女學雜費減免</u> ,請務必 <u>正確填寫父母</u>                                                   |
|    | 雙方(單親僅需填寫監護人)之身分證字號,以便學<br>拉切助進行本調。                                                       |
| 3. | 校励助進行 旦嗣。<br>每個頁面填寫完成並檢查資料無誤後,請務必按下                                                       |
|    | 存檔鍵,避免資料遺失。                                                                               |
| 4. | 上傳照片時,請上傳正面脫帽半身照片,尺寸規格                                                                    |
|    | 比例為 1:1.25(24*30mm),檔案切勿超過 IMB。 <u>可</u><br><b>吉</b> ···································· |
|    | 益字號(英文字母大寫)。嚴禁上傳手機自拍照、                                                                    |
| -  | 風景照、與他人合照等非正式照片,否則將無法如                                                                    |
|    | 期取得數位學生證。                                                                                 |
| 5. | 自我描述及自傳部分之填寫較為費時,請耐心填寫                                                                    |
|    | ( <u>目傳爲作要求 490~500 字</u> , 内容請包含(1)個性;<br>(2) 細振:(2) 人際関係: 細乙、毛足、砾止、明た、                  |
|    | (2) 無趣,(3) 八除關係, 税丁、于足、即生、朋友、<br>同學:(4) 讀 真中的白我相往:(5) 養望 真中老師 公子                          |
|    | 什麼協助。嚴禁火星文及表情符號!)。健康狀況                                                                    |
|    | <ol> <li>1.</li> <li>2.</li> <li>3.</li> <li>4.</li> <li>5.</li> </ol>                    |

部分也請務必真實登錄,以便本校健康中心於有突

發狀況時,得以及時因應。

#### ● 步驟三:12 年國教免學費申請確認

請於其他問題後,勾選下方是否申請免學費補助之答案,若選擇**是**,請詳填下方資料,並上傳 戶口名簿或戶籍謄本,並按下存檔,以便於下一步驟列印申請表。

| 是否申請12年國教免學費? ●是 ○否                                              |               |                   |  |  |  |  |  |
|------------------------------------------------------------------|---------------|-------------------|--|--|--|--|--|
| 單親: 否 ✓ 申請12年國教免學費者,請填寫家長正確的身份證字號。單親可只輸入一位。                      |               |                   |  |  |  |  |  |
| 家長一                                                              |               |                   |  |  |  |  |  |
| 姓名 王父 詳                                                          |               | 現況                |  |  |  |  |  |
| 身份證字號                                                            |               | 職業 🛆 🗸            |  |  |  |  |  |
|                                                                  | л.            | ji.               |  |  |  |  |  |
| 家長二                                                              |               |                   |  |  |  |  |  |
| 姓名<br>王母<br>詳                                                    | □ 不           | 現況 💿 存 🛛 歿 🔷 存歿不詳 |  |  |  |  |  |
| 身份證字號                                                            |               | 職業 工 🗸            |  |  |  |  |  |
|                                                                  |               |                   |  |  |  |  |  |
| 監護人(與家長一、家長二不同人才                                                 | 需填寫,家庭資料已填寫請勿 | ]清空 )             |  |  |  |  |  |
| 姓名 王父                                                            |               | 稱調 父親 ✔           |  |  |  |  |  |
|                                                                  |               | 職業 公 ✓            |  |  |  |  |  |
|                                                                  |               |                   |  |  |  |  |  |
| 上傳證明文件                                                           |               |                   |  |  |  |  |  |
| 請上傳證明文件(戶口名簿                                                     |               | 只需上傳一份)           |  |  |  |  |  |
| 上傳道日                                                             | 下載            |                   |  |  |  |  |  |
| 戶口名簿或戶籍謄本1                                                       | <u> </u>      |                   |  |  |  |  |  |
| 「山口傳教」相唱本「                                                       |               |                   |  |  |  |  |  |
| □/□/2// #1/2/4/2/ #1/2/4/2/ #1/2/4/2/ 目前選擇圖檔或PDF檔(jpg,gif,png,pc |               |                   |  |  |  |  |  |
|                                                                  |               | 選擇檔案      上傳檔案    |  |  |  |  |  |
|                                                                  |               |                   |  |  |  |  |  |
| ¢                                                                | 1-3共3條        |                   |  |  |  |  |  |
|                                                                  |               | × 1               |  |  |  |  |  |
| 仔福                                                               |               |                   |  |  |  |  |  |
|                                                                  |               |                   |  |  |  |  |  |
| 列印12年國教免學費申請表                                                    |               |                   |  |  |  |  |  |

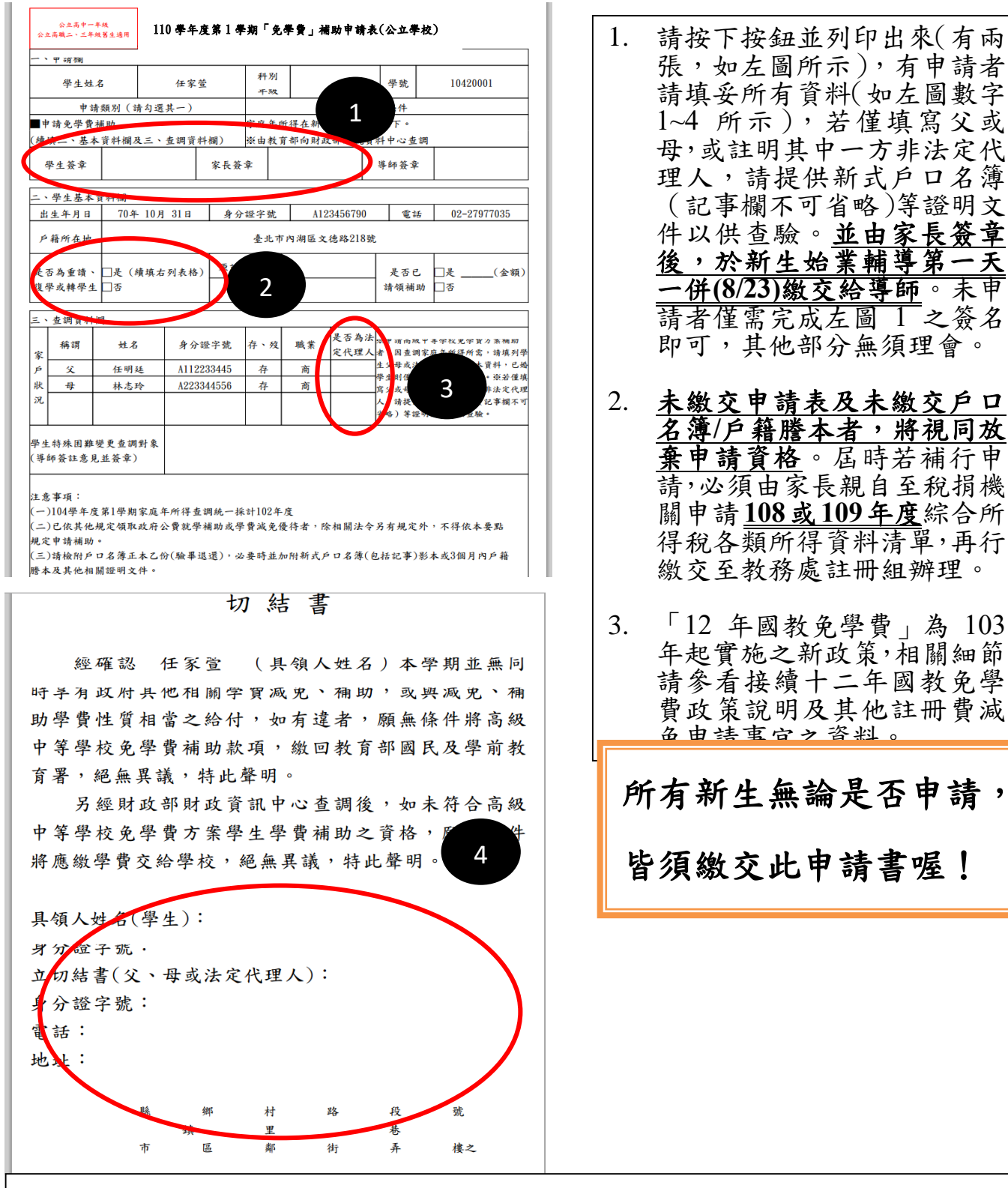

感謝全體高一新生的配合!以下小叮嚀:

- 請於7月15日前完成資料填寫!!
- 若有系統操作問題,請由學校總機 02-27977035 轉 117 或 118 (圖書館資訊組),若對填寫 內容有疑問,請轉 103 或 105 (教務處註冊組)。
- 符合特殊身分者(低收/中低收/身障生/身障人士子女/軍公教遺族子女/原住民/特殊境遇家
   庭),除學費以外亦可減免雜費,請於開學後速至教務處領取表格申請。